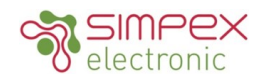

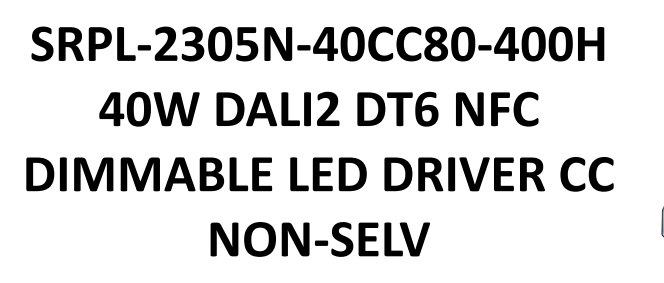

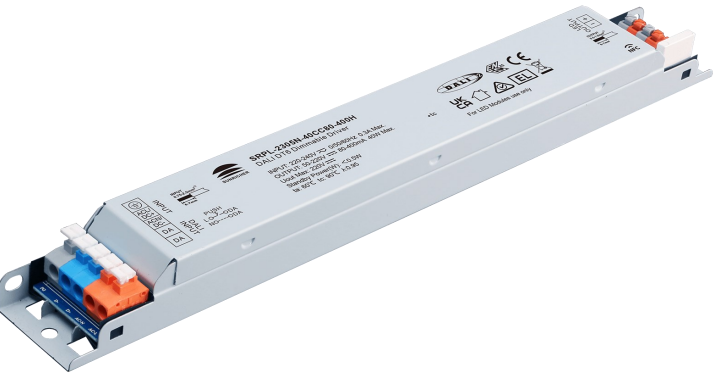

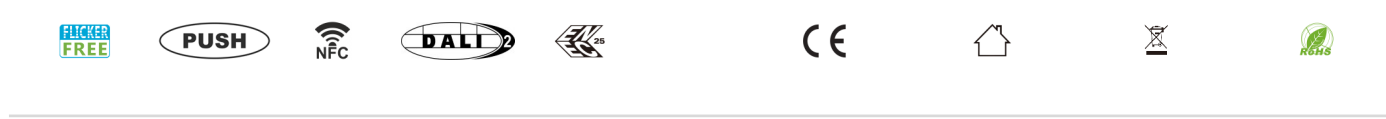

### Eigenschaften / Features

In Übereinstimmung mit IEC 62386-101:2014, IEC 62386-102:2014, IEC 62386-207 Ed2

Eingebaute DALI2 Schnittstelle, DALI DT6 Gerät

AC-PUSH dimmbar

Dimmbarer LED-Treiber. Max. Ausgangsleistung 40W

80-400mA Strom wählbar über NFC Programm Tool

DALI Adress-/Gruppen-/Szeneneinstellung über NFC-Programmtool.

NON-SELV, 50-220VDC

Hoher Leistungsfaktor und Wirkungsgrad

Zum Schalten und Dimmen von LED-Leuchtmitteln

Amplituden-/CCR-Dimmen, sanftes und tiefes Dimmen

Kompatibel mit universellen DALI-Mastern, die DT6-Befehle unterstützen

Funktion zur Fehlermeldung

Schutzart IP20

5 Jahre Garantie

In compliance with IEC 62386-101:2014, IEC 62386-102:2014, IEC 62386-207 Ed2

Built-in DALI2 interface, DALI DT6 device

AC-PUSH dimmable

Dimmable LED driver. Max. output power 40W

80-400mA current selectable via NFC program tool. Min.current gear lower to 0.1mA

DALI Address/Group/Scene setting via NFC program tool.

NON-SELV, 50-220VDC

High power factor and efficiency

To switch and dim LED lighting luminaries

Amplitude/CCR dimming, smooth and deep dimming

Compatible with universal DALI masters that support DT6 commands

Error report function

Protection class IP20

5-year warranty

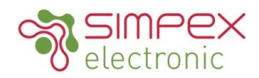

# Technische Daten / Technical Data

|               | Voltage Range             | 220-240VAC                                                      |
|---------------|---------------------------|-----------------------------------------------------------------|
|               | Frequency range           | 50~60Hz                                                         |
|               | Power Factor (Typ.)       | > 0.95 @ 230VAC Full load                                       |
|               | Total harmonic distortion | THD ≤10% (@full load /230VAC)                                   |
| INPUT         | Efficiency (Typ.)         | >90% @ 230VAC full load                                         |
|               | Standby Power consumption | <0.5W                                                           |
|               | Inrush Current (typ)      | Max. 8.65A at 230VAC; 86µs duration                             |
|               | Leakage Current           | < 5mA /230VAC                                                   |
|               | Input Current             | 0.5A @ 230VAC                                                   |
|               | LED Channel               | 1                                                               |
|               | Rated Power               | Max. 40W                                                        |
| OUTPUT        | Current Range             | 80-400mA via NFC tool; Min.current gear lower to 0.1mA          |
|               | DC Voltage Range          | 50-220VDC                                                       |
|               | Current Tolerance         | +/-3%                                                           |
|               | Over Temperature          | Yes, recovers automatically after temerature drop               |
| PROTECTION    | Over Current              | Yes, recovers automatically after fault condition is removed    |
|               | Short Circuit             | Yes, recovers automatically after fault condition is removed    |
|               | Dimming Interface         | DALI2 DT6, AC PUSH                                              |
| CONTROL       | Dimming Range             | 0.01%-100%@ Max current                                         |
| CONTROL       | Dimming curve             | Linear/ Logarithmic optional                                    |
|               | Dimming Methode           | Amplitude/CCR                                                   |
|               | Working Temperature       | -25°C - + 60°C                                                  |
|               | Max. Case Temperature     | 90°C                                                            |
|               | Working Humidity          | 10%-95% RH non-condensing                                       |
| ENVIRONIVIENT | Storage Temperature       | -40°C - +80°C                                                   |
|               | Storage Humidity          | 10% - 95% RH                                                    |
|               | IP Rating                 | IP20                                                            |
|               | Safety Standards          | ENEC EN61347-1, EN61347-2-13 approved                           |
|               | DALI Standards            | IEC 62386-101, IEC 62386-102, IEC 62386-207                     |
|               | Withstand Voltage         | I/P-O/P: 3.75KVAC                                               |
| SAFETY & EMC  | Isolation Resistance      | I/P-O/P: 100MOhm / 500VDC / 25°C / 70%RH                        |
|               | EMC Emission              | EN55015, EN61000-3-2, EN61000-3-3                               |
|               | EMC Immunity              | EN61547, EN61000-4-2,3,4,5,6,8,11, surge immunity Line-Line 1KV |
|               | MTBF                      | 191.35K hrs min. MIL-HDBK-217F @ 230VAC full load and 25°C ta   |
| OTHERS        | Dimension                 | 245x 30 x 21mm (L*W*H)                                          |
|               | Warranty                  | 5 years                                                         |
| l             | · ·/                      | , ,                                                             |

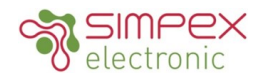

# Abmessungen / Dimension

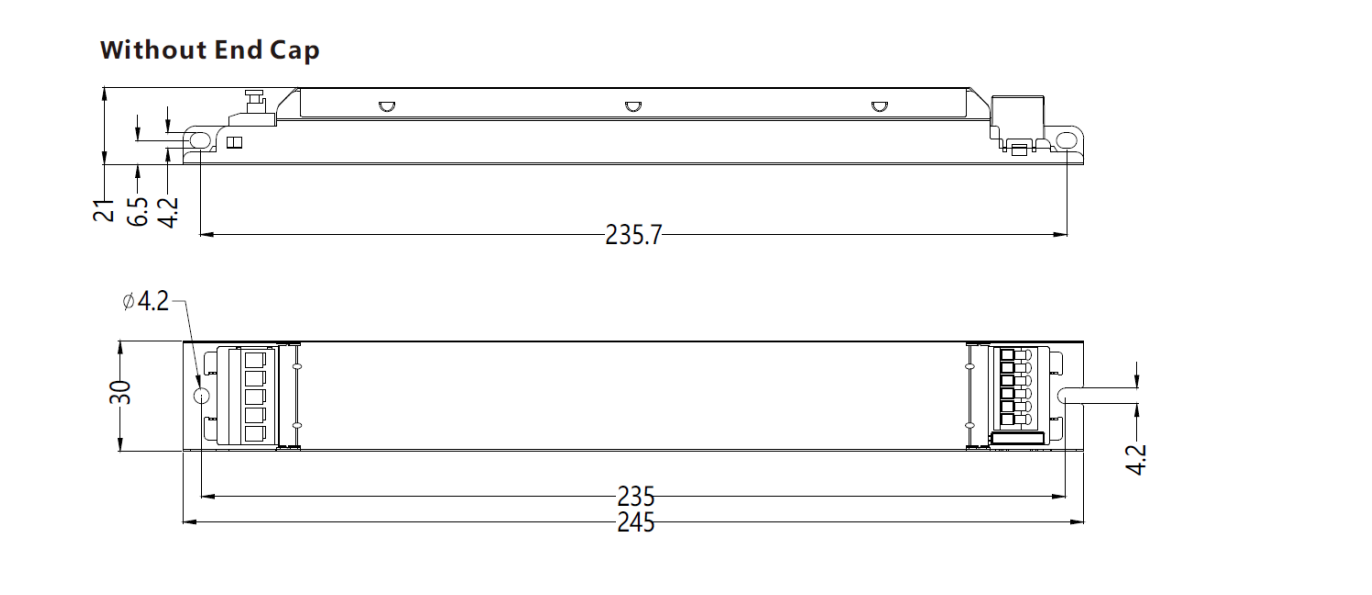

# Anschlussschema / Wiring Diagram

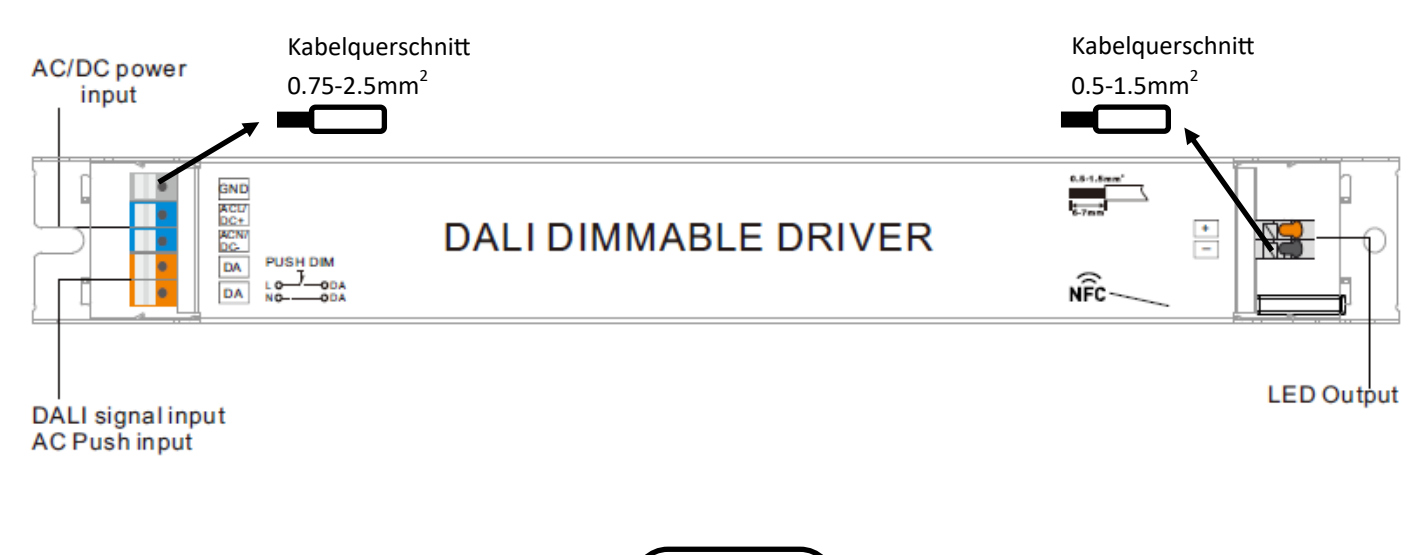

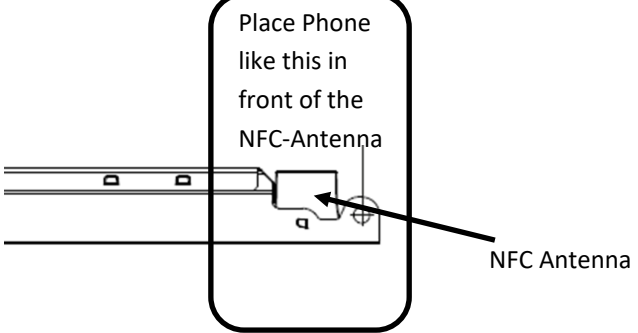

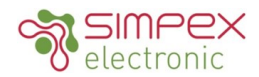

Bemerkung:

- 1. Verdrahtung nach Schaltplan vornehmen und DALI-System einschalten.
- 2. Es wird empfohlen, die Parameter einzustellen, ohne die DALI-Geräte einzuschalten.
- 3. Bitte stellen Sie sicher, dass Ihr Mobiltelefon NFC-Funktion hat und aktivieren Sie es.

#### Note:

- 1. Do wiring according to the wiring diagram and power on the DALI system.
- 2. Recommend setting parameters without power-on the DALI devices .
- 3. Please make sure your mobile phone has NFC function and enable it .

#### Mit der "SR NFC Tool" APP:

Schritt 1. Laden Sie die APP herunter (Suche nach "SR NFC Tool" im App Store und bei Google Play) und starten Sie die APP.

#### Working with "SR NFC Tool" APP:

Step 1. Download the APP (searching "SR NFC Tool" from App Store and Google Play) and then open the APP.

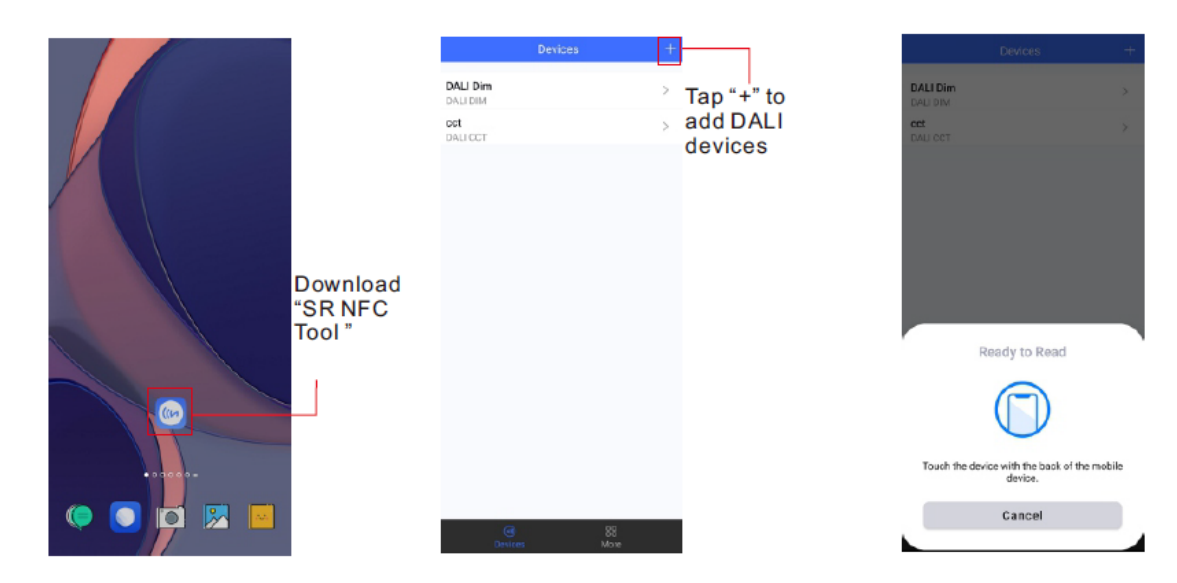

Hinweis:

- 1. Vergewissern Sie sich, dass Sie die NFC-Funktion in Ihrem Mobiltelefon/Tablet aktiviert haben.
- 2. Vergewissern Sie sich, dass die "NFC-Position" übereinstimmt.
- 3. Bitte schalten Sie das Gerät vor der Einstellung nicht ein.
- 4. Wenn Sie das "SR NFC Tool" nicht herunterladen können. Nehmen Sie bitte Kontakt mit uns auf.

Note:

- 1. Please Make sure that you have enabled NFC function with your mobile phone/ tablet .
- 2. Please Make sure that the "NFC position" is matched.
- 3. Please do not power on the device before setting.
- 4. If you can't download "SR NFC Tool". Please contact with us.

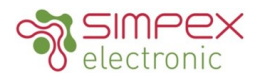

Schritt 2. Fügen Sie das Gerät hinzu und benennen Sie es nach Ihren Wünschen.Step 2. Add device, and name it as you wish.

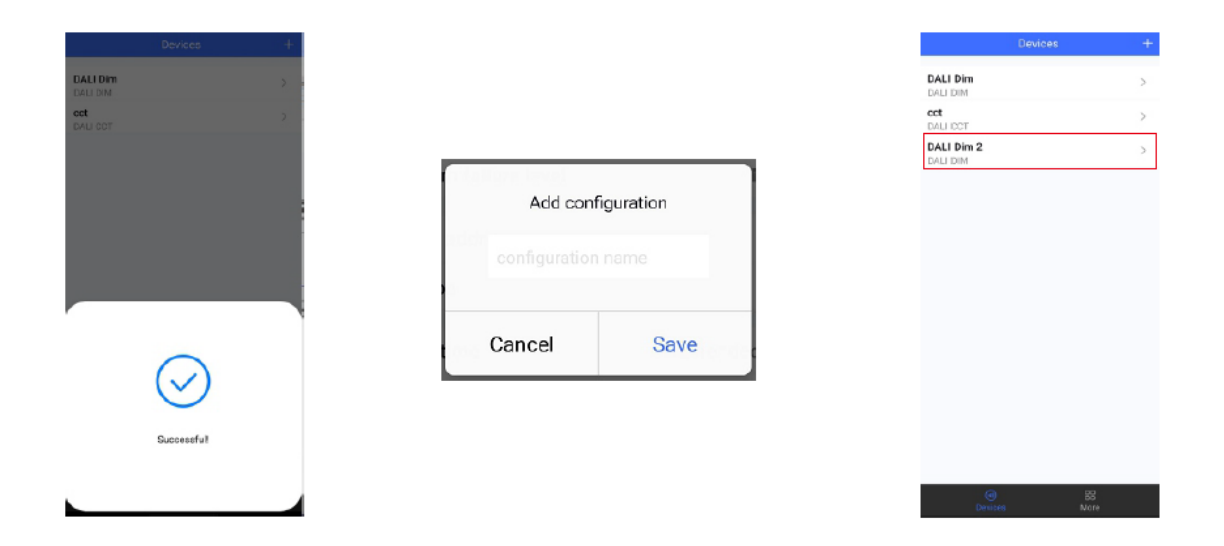

Schritt 3: Entsperren Sie das Gerät und rufen Sie die Seite zur Konfiguration der Parameter auf.Step 3: Unlock device, enter parameters configuring page.

| <              | DALI Dim 2        |        |
|----------------|-------------------|--------|
| Device Type    | DALI DIM          | Locked |
| Product Id     | 0×01000001        |        |
| Target current | 300.0mA           |        |
|                |                   |        |
|                |                   |        |
|                |                   |        |
|                |                   |        |
|                |                   |        |
|                |                   |        |
|                |                   |        |
| S              | et All Attributes |        |

Hinweis:

- 1. Sie müssen das Gerät entsperren und dann einige Einstellungen vornehmen.
- 2. Nur wenn die entsprechende Funktion ausgewählt ist, wird die Funktionsschnittstelle angezeigt.

Note:

- 1. You have to unlock the device then do some settings.
- 2. Only when the corresponding function is selected, the function interface will be displayed.

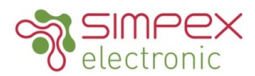

Schritt 4: Schnittstelle für einige wenige Parameter, hier können Sie die Einstellung entsprechend Ihren Anforderungen wählen Step 4: Interface for some few parameters, here you can choose the setting based on your requirements.

| Device Type<br>Product Id | DALI DIM        |
|---------------------------|-----------------|
| Product Id                |                 |
|                           | 0x01000001      |
| tions                     | >               |
| level                     | 100.0% ≻        |
| in level                  | 0.100% >        |
| wer on level              | MASK >          |
| ystern failure level      | MASK >          |
| hort address              | 0 >             |
| roups                     | >               |
| detime                    | Extended fade > |
| ade rate                  | 358steps/s >    |
| imming curve              | Logarithmic >   |
| enes                      | >               |
|                           |                 |
| Cancel System failu       | relevel Save    |
|                           | _               |
| 255 (MASK)                | - +             |
|                           |                 |
|                           |                 |
|                           |                 |
|                           | 255             |
| 0<br>nming curve          | 255             |

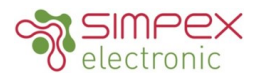

**Schritt 5:** Nach der Einstellung speichern Sie bitte die ausgewählte Konfiguration über NFC und schalten das Gerät ein. **Step 5:** After setting, please save the selected configuration via NFC and power on the device.

| <        | Scenes        | Cancel         | Target current | Save               | < DALI Dim                  | 2 ජ               | < DALI Di            | l |
|----------|---------------|----------------|----------------|--------------------|-----------------------------|-------------------|----------------------|---|
| Scene 0  | level MASK >  |                |                |                    | Options                     | >                 | Options              |   |
| Scene 1  | level MASK >  | 3000           |                | 300.0mA<br>1=0.1mA | Max lovel                   | 100.0% >          | Maximud              |   |
| Scene 2  | level MASK >  | Value range 10 | 200-50000      |                    | Minlevel                    | 0.100% >          | Minievel             |   |
| Scene 3  | level MASK >  |                |                |                    |                             |                   |                      |   |
| Scene 4  | level MASK >  |                |                |                    | Power on level              | MASK >            | Power on level       |   |
| Scene 5  | level MASK >  |                |                |                    | System failure level        | MASK >            | System failure level |   |
| Scene 6  | level MASK >  |                |                |                    | Short address               | 0 >               | Short address        |   |
| Scene 7  | level MASK >  |                |                |                    | Groups                      | >                 | Groups               |   |
| Scene 8  | Ievel MASIK > |                |                |                    | Fade time                   | 576 3             | Fade time            |   |
| Scene 9  | level MASK >  |                |                |                    | Table Unite                 | 3787              | Pade cine            | 1 |
| Scene 10 | level MASK >  |                |                |                    | Ready to W                  | Iribe             |                      |   |
| Scene 11 | level MASK >  |                |                |                    | $\sim$                      |                   | 0                    |   |
| Scene 12 | Iovel MASK >  |                |                |                    |                             | )                 | (~                   |   |
| Scene 13 | level MASK >  |                |                |                    |                             | ·                 | Ċ                    | 1 |
| Scene 14 | level MASK >  |                |                |                    | Touch the device with the b | ack of the mobile |                      |   |
| Scene 15 | level MASK >  |                |                |                    | davice.                     |                   | Saces                | Ĩ |
|          |               |                |                |                    | Cancel                      |                   |                      |   |
| Read     | Write         | Read           |                | Write              |                             | A                 |                      |   |

#### TIPS:

- 1. Die NFC-Funktion benötigt keinen Stromtreiber.
- 2. Viele Funktionen können über NFC konfiguriert werden. Prüfen Sie bitte Ihre gewünschten Funktionen.
- 3. Alle unsere DALI-Treiber sind in der besten Leistung innerhalb unserer DALI Master / DALI IoT-Gateway.
- 1. NFC function doesn't require any power driver.
- 2. Many functions can be configured by NFC. Kindly check your desired functions.
- 3. All of our DALI drivers are in the best performance within our DALI master/ DALI IoT gateway.

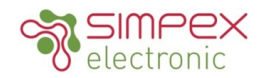

### CLO AND CORRIDOR DIM(CD) FUNCTION INSTRUCTION

**Schritt 1:** Öffnen Sie die APP, und suchen Sie die CLO/CD-Funktionen **Step 1:** Open APP, and Find the CLO/CD functions

| K 12CC                          | ۵           | < 12C0                       | c 6           |                     |                |         |
|---------------------------------|-------------|------------------------------|---------------|---------------------|----------------|---------|
| System failure level            | 100.0%      | System failure level         | 100.0% >      |                     |                |         |
| Short address                   | 0           | Short address                | 0 >           |                     |                |         |
| Groups                          |             | Groups                       | >             | Cancel              | CLO            |         |
| Fade time                       | 2.0s        | Fade time                    | 2.0s >        |                     | CLO            |         |
| Fade rate                       | 5.6steps/s  | Fade rate                    | 5.6steps/s >  |                     |                |         |
| Dimming curve                   | Logarithmic | Dimming curve                | Logarithmic > | Constant lun        | nen enable     | (       |
| Scenes                          |             | Scenes                       | >             |                     |                |         |
| Target current                  | 100.0mA     | Target current               | 100.0mA >     | Working hou         | irs            | 01      |
| Minimum current<br>compensation | MASK        | Minimum current compensation | MASK >        | Enable              | or Disable CLO | functio |
| Constant lumen operating        | Disabled    | Constant lumen operation     | g Disabled >  |                     |                |         |
| Corridor                        | PD mode     | Corridor                     | PD mode >     |                     |                |         |
| Set All Attribu                 | ites        | Set All Attr                 | ributes       |                     |                |         |
| Read From the                   | NFC Driver  | Unlock it, and               | Click here t  | o enter CLO setting | S              |         |

### Schritt 2: Startseite von CLO Setting aufrufen Step 2: Enter CLO Setting homepage

| Preview                                   |                                        |                              |                              |
|-------------------------------------------|----------------------------------------|------------------------------|------------------------------|
| Sutput Level (%)                          |                                        |                              |                              |
| 00                                        |                                        |                              |                              |
| 80                                        |                                        |                              |                              |
| 60                                        | Invi                                   | alid                         |                              |
| 40                                        |                                        |                              |                              |
| 20                                        |                                        |                              |                              |
| 0                                         |                                        |                              |                              |
|                                           | Operating                              | Time (kh)                    |                              |
|                                           |                                        |                              |                              |
|                                           | l av el a                              |                              |                              |
| Times and                                 | Levels<br>2                            | 3                            | 4                            |
| fimes and<br>1<br>Invalid                 | Levels<br>2<br>Invalid                 | 3<br>Invalid                 | 4<br>Invalid                 |
| Times and                                 | Levels<br>2<br>Invalid                 | 3<br>Invalid                 | 4<br>Invalid                 |
| Times and                                 | Levels<br>2<br>Invalid                 | 3<br>Invalid<br>7            | 4<br>Invalid                 |
| Times and                                 | Levels<br>2<br>Invalid<br>6<br>Invalid | 3<br>Invalid<br>7<br>Invalid | 4<br>Invalid<br>8<br>Invalid |
| fimes and<br>1<br>Invalid<br>5<br>Invalid | Levels<br>2<br>Invalid<br>6<br>Invalid | 3<br>Invalid<br>7<br>Invalid | 4<br>Invalid<br>8<br>Invalid |

Enable CLO function

| Time  10 kh Value range 1-100  evel  75 %   | Cancel          | 1  |    | Done |
|---------------------------------------------|-----------------|----|----|------|
| 10 kh<br>Value range 1-100<br>Level<br>75 % | Time            |    |    |      |
| Value range 1-100 .evel 75 %                | 10              |    | kh |      |
| 75 %                                        | Value range 1-1 | 00 |    |      |
| 75 %                                        | Level           |    |    |      |
|                                             | 75              |    | %  |      |
| Value range 1-100                           | Value range 1-1 | 00 |    |      |
|                                             |                 |    |    |      |
|                                             |                 |    |    |      |
|                                             |                 |    |    |      |
|                                             |                 |    |    |      |
|                                             |                 |    |    |      |

| Preview                       |                                         |                                               |                                 |
|-------------------------------|-----------------------------------------|-----------------------------------------------|---------------------------------|
| Output Level (%)              |                                         |                                               |                                 |
| 100                           |                                         |                                               |                                 |
| 80                            |                                         |                                               |                                 |
| 60                            |                                         |                                               |                                 |
| 40                            |                                         |                                               |                                 |
| 20                            |                                         |                                               |                                 |
| Times and                     | Operating<br>Levels                     | Time (kh)                                     |                                 |
| Times and<br>1<br>10kh<br>75% | Operating<br>Levels<br>2<br>20kh<br>80% | Time (kh)<br>3<br>30kh<br>85%                 | 4<br>40kh<br>90%                |
| Times and<br>1<br>10kh<br>75% | Operating<br>Levels<br>2<br>20kh<br>80% | Time (kh)<br>3<br>30kh<br>85%<br>7<br>Invalid | 4<br>40kh<br>90%<br>8<br>Invaid |

Click "1", and set its time and level

### Set your desired time and levels. Graphic display

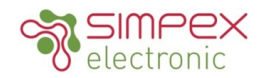

# CLO AND CORRIDOR DIM(CD) FUNCTION INSTRUCTION

### Schritt 3: Korridor Dim Funktion Step 3: Corridor dim(CD) function

| ( 12CC                   | a           | <                               | 12CC 🗗             |           |          |
|--------------------------|-------------|---------------------------------|--------------------|-----------|----------|
| em failure level         | 100.0%      | System failure level            | 100.0% >           |           |          |
| rt address               | 0           | Short address                   | 0 >                |           |          |
| ups                      |             | Groups                          | >                  | Cancel    | Corridor |
| time                     | 2.0s        | Fade time                       | 2.0s >             |           |          |
| ite                      | 5.6steps/s  | Fade rate                       | 5.6steps/s >       |           |          |
| ning curve               | Logarithmic | Dimming curve                   | Logarithmic >      | Mode      |          |
| 5                        |             | Scenes                          | >                  |           | O PD     |
| current                  | 100.0mA     | Target current                  | 100.0mA >          | 0.00      |          |
| mum current<br>pensation | MASK        | Minimum current<br>compensation | MASK >             | PD: PUSI  | H DIM    |
| stant lumen operating    | Disabled    | Constant lumen op               | erating Disabled > | CD: Corri | dor DIM  |
| -ldes                    | DD made     | Corridor                        | PD mode >          |           |          |

Read From the NFC Driver

Unlock it, and Click here to enter Corridor mode

# Schritt 2: Startseite von Korridor Dim Funktion aufrufen Step 2: Enter CD Setting homepage

| ancel Corridor Save                            | Cancel C                 | orridor Save | Cancel C             |
|------------------------------------------------|--------------------------|--------------|----------------------|
| tode                                           | Occupied time            |              | Prolonged time       |
| 000                                            | 120                      | s            | 60                   |
| na                                             | Value range 0-60,000     |              | Value range 0-60,000 |
|                                                | Occupied level           |              |                      |
|                                                | 100<br>Value range 0-100 | %            | Prolonged level      |
| Fade in Occupied Fade out Prolonged Dim to off | Fade out time            |              | 20                   |
| in time                                        | 5                        | 5            | Value range 0-100    |
| 5                                              | Value range 0-100        |              | Dim to off time      |
| 1ge 0-100                                      | Prolonged time           |              | 5                    |
| pied time                                      | 40                       |              | Value range 0-100    |
| Read Write                                     |                          |              |                      |

Set your desired time and levels. Graphic display

### Hinweis:

- 1. Sie sollten entweder den CD-Modus oder den PD-Modus wählen, aber nicht beides.
- 2. Im CD-Modus können Sie es mit einem normalen AC-Sensor (eines Drittanbieters) realisieren.
- 3. Standardmodus: PD-Modus.

#### Note:

- 1. You should select either CD mode or PD mode, but not both.
- 2. Under CD mode, you can realize it with normal (3rd party) AC sensor.
- 3. Default mode: PD mode.

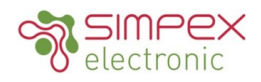

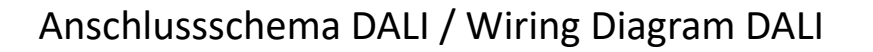

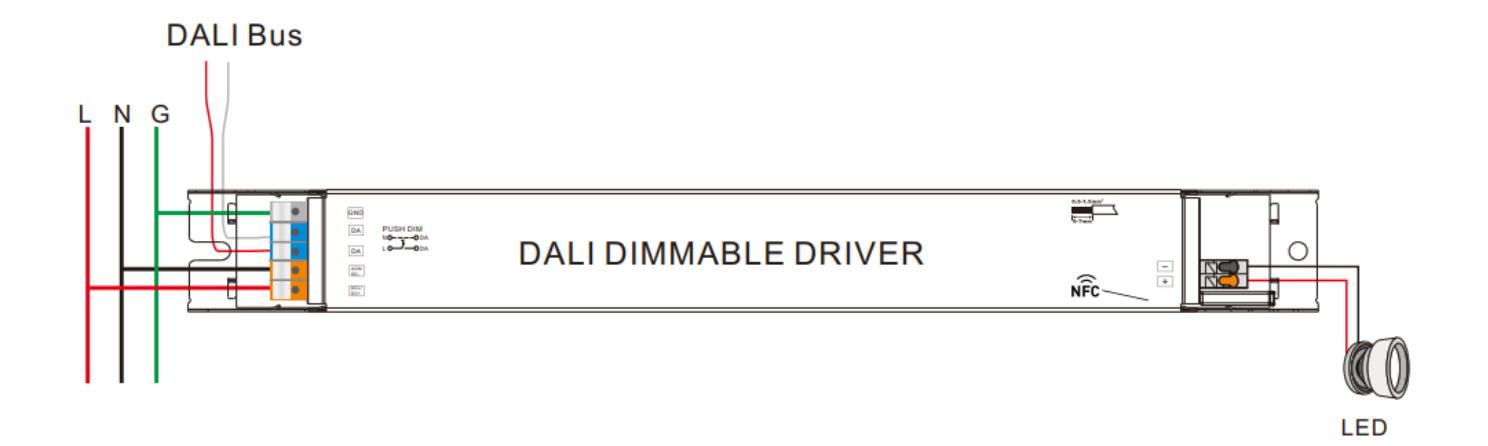

### Anschlussschema PUSH/ Wiring Diagram PUSH

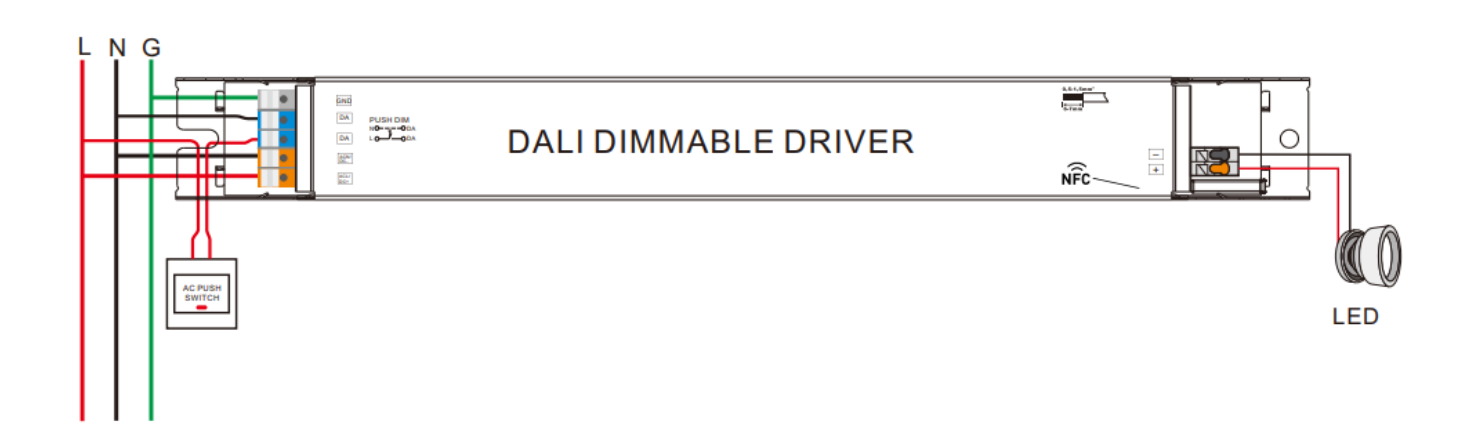

1) Klicken Sie auf die Taste, um EIN/AUS zu schalten.

2) Halten Sie die Taste gedrückt, um die Lichtintensität auf den gewünschten Wert zu erhöhen oder zu verringern, und lassen Sie sie dann los; wiederholen Sie den Vorgang, um die Lichtintensität in die entgegengesetzte Richtung einzustellen. Der Dimmbereich reicht von 1% bis 100%.

### 1) Click the button to switch ON/OFF

2) Press and hold down the button to increase or decrease light intensity to desired level and release it, then repeat the operation to adjust light intensity to opposite direction. The dimming range is from 1% to 100%.

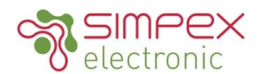

### Installation

#### Sicherheit

Installieren Sie das Gerät nicht, während es am Stromnetz angeschlossen ist.

Stellen Sie den Betriebsstrom nicht bei Spannung am Gerät ein.

Setzen Sie das Gerät keiner Feuchtigkeit (inkl. Spritz- oder Tropfwasser) aus.

Treiber mit PWM Dimmung können durch Schwingungen Geräusche verursachen. Diese können sowohl durch schwingende Bauteile im Gerät, wie auch über Resonanzschwingungen von anderen Körpern erzeugt werden.

#### DALI Adresse zuteilen über einen Master

Die DALI Adresse kann über einen DALI-Master automatisch programmiert werden. Bitte beachten Sie dafür die Bedienungsanleitung des jeweiligen DALI-Masters.

#### **Push Dimmer Modus**

Wenn der Treiber mit einem AC PUSH verbunden ist, befindet er sich im Push Dimmer Modus.

Der Betrieb im Push Dimmer Modus funktioniert folgendermassen:

Klicken Sie auf die Schaltfläche (Taster), um ein- und auszuschalten.

Halten Sie die Taste gedrückt, um die Lichtintensität auf den gewünschten Wert zu erhöhen oder zu verringern.

Die Speicherfunktion beim Ausschalten oder bei einem Stromausfall ermöglicht es dem Gerät, den Status vor dem Ausschalten zu speichern.

#### Safety

Do not install the unit while it is connected to the mains. Do not adjust the operating current when the unit is live. Do not expose the unit to moisture (including splashing or dripping water).

Drivers with PWM dimming can cause noise due to vibrations. These can be generated by vibrating components in the unit as well as by resonance vibrations from other bodies.

#### Assigning a DALI address via a master

The DALI address can be programmed automatically via a DALI master. Please refer to the operating instructions of the respective DALI master.

#### Push Dimmer Mode

When the driver is connected to an AC PUSH, it is in Push Dimmer mode.

Operation in Push Dimmer mode works as follows:

Click the button (push button) to switch on and off. Press and hold the button to increase or decrease the light intensity to the desired value.

The memory function when switching off or in the event of a power failure allows the unit to save the status before switching off.